### システム ROM アップデート時の注意事項

下記①の対象装置において、②の条件を全て満たす環境にてシステム ROM のアップデート操作を行う 場合は、③の注意事項があります。ご確認をお願いします。

## ① 対象装置

- ラックサーバ: Express5800/R120h-1E, R120h-2E (\*1)
- タワーサーバ: Express5800/T120h (\*1)
  - \*1:2nd-Gen 以降は対象外

# ② 条件

#### 下記3つの条件を全て満たす場合。

- ロ システム ROM のアップデート前バージョンが v1. 20~v1.46 で且つ、アップデート後のバージョンが v2.00 以降であること。
- ロ システムユーティリティの Embedded LOM 設定が無効 [Disabled]に変更されている。
   工場出荷時、本設定は[Auto](有効)です。
   設定内容については、下記手順にて確認いただけます
  - (1) システムユーティリティを起動します。
     詳細な手順は、各機種のメンテナンスガイド(1章 保守)の「システム設定情報の初期
     化」の項をご参照ください。
  - (2) システムユーティリティの下記設定値を確認します。
     System Configuration > BIOS/Platform Configuration (RBSU) >
     PCIe Device Configuration > (\*1)Embedded LOM 1 : HPE Ethernet … Adapter >
     PCIe Device Disable : [Disabled] ←確認箇所
    - \*1: Embedded LOM が無効時、「Embedded NIC」と表示されます。 Embedded LOM が有効時 R12Oh-1E/2E は 「Embedded LOM 1: HPE Ethernet 1Gb 2-port 368i Adapter」 T12Oh は 「Embedded LOM 1: HPE Ethernet 1Gb 4-port 369i Adapter」 と表示されます。
- ロ 下記に示すネットワークカードが PCI スロットに実装されている。
  - ・N8104-178/180 1000BASE-T 接続ボード (2ch)
  - ・N8104-179/181 1000BASE-T 接続ボード (4ch)
  - ・N8104-182/183/184 10GBASE-T 接続ボード (2ch)
  - ・N8104-185/186 10GBASE 接続基本ボード (SFP+/2ch)
  - ・N8104-187 25GBASE 接続基本ボード (SFP28/2ch)

## 注意事項

システム ROM のアップデートにより、増設ネットワークカードの IP アドレス設定が無効化される場合があります。各 OS 毎に記載内容を確認してください。

● Windows OS 環境のシステムの場合

以下の手順でシステム ROM のアップデートを実施してください。

- (1)該当のネットワークカードを参照するサービスが自動起動しないようサービスを停止。 また、該当のネットワークカード先にストレージを接続している場合、LAN ケーブルを外 し、ストレージを認識しないようにしてください。
- (2) 該当のネットワークカードでLAN のチーミング設定をしている場合、チーミングアダプターのチーミング構成/IP アドレス/サブネットマスク/デフォルトゲートウェイ/優先 DNSサーバー/代替 DNSサーバーを記録し、チーミング設定を解除。
- (3) 該当のネットワークカードの IP アドレス/サブネットマスク/デフォルトゲートウェイ/優先 DNS サーバー/代替 DNS サーバーを記録(下記の赤枠部分)

| インターネット プロトコル パージョン 4 (TCP/IPv4)のプロパティ                                                               | ×   |
|----------------------------------------------------------------------------------------------------|-----|
| 全般                                                                                                   |     |
| ネットワークでこの機能がサポートされている場合は、IP 設定を自動的に取得することがで<br>きます。サポートされていない場合は、ネットワーク管理者に適切な IP 設定を問い合わせて<br>ください。 |     |
| ○ IP アドレスを自動的に取得する(O)                                                                                |     |
| ○ 次の IP アドレスを使う(S):                                                                                  |     |
| IP アドレス(I):                                                                                          |     |
| サブネット マスク(U): · · · ·                                                                                |     |
| デフォルト ゲートウェイ(D):                                                                                     | J   |
| ○ DNS サーバーのアドレスを自動的に取得する(B)                                                                          |     |
| ○ 次の DNS サーバーのアドレスを使う(E):                                                                            |     |
| 優先 DNS サーパー(P):                                                                                      |     |
| 代替 DNS サーパー(A):                                                                                      | J   |
| □終了時に設定を検証する(L) 詳細設定(V)                                                                              |     |
| OK +1                                                                                                | ンセル |

- (4) 該当のネットワークカードの IP アドレスを「IP アドレスを自動的に取得する」、DNS アドレスを「DNS サーバーのアドレスを自動的に取得する」に設定変更。
- (5) システム ROM のアップデート手順を参考に、アップデートを実施。
- (6) 該当のネットワークカードに手順(3) で記録した IP アドレス/サブネットマスク/デフォル
   トゲートウェイ/優先 DNS サーバー/代替 DNS サーバーを設定。
- (7) 手順(2)で記録した情報を元にチーミングを再構築し、チーミングアダプターに IP アドレ ス/サブネットマスク/デフォルトゲートウェイ/優先 DNS サーバー/代替 DNS サーバーを設

定。

- (8) 手順(1)で設定変更したサービスを自動起動するように再設定。また、該当のネットワークカード先にストレージを接続していた場合、LANケーブルを再接続しストレージを認識できるようにする。
  - 上記手順で行わなかった場合、固定 IP アドレスが他のデバイスで使用されている等のメッセージが表示され、固定 IP アドレスが設定できない事があります。その場合、デバイスマネージャ(\*1)を起動し、「表示」ー「非表示デバイスの表示」をクリックし、ネットワークアダプターツリーを展開後、グレー表示になっている未使用のデバイスを削除してください。
     \*1:デバイスマネージャの起動は、コマンドプロンプトより下記コマンドを実行

     > set devmgr show nonpresent devices=1
     > start DEVMGMT. MSC

ESMPRO/ServerManager でネットワークを参照した場合、システム ROM アップデート後、ネットワー クカードが重複して表示される事があります。OS 上で見えないネットワークデバイスの詳細は 「Unknown」と表示されますので、無視してください。

● Linux OS 環境のシステムの場合
 PCI アドレスを基準にしたデバイス名を使用されている場合、該当ネットワークカードの PCI バス情報が変化し、PCI 接続のデバイス名に影響がでることでネットワークやストレージへのアクセスができなくなり、システムが正常に起動できなくなる場合がありますので、システム ROM アップデート後、OS が自動的に認識するネットワークカードのデバイス名を使用し、再度環境構築を行ってください。
 POL コドレスをたり、システムが正常に見てのコートのデバイス名を使用し、ないてください。

PCI アドレスを含む/dev/disk/by-path/配下のストレージデバイス名は使用しないでください。

● その他 OS 環境のシステムの場合 システム ROM アップデート後は該当ネットワークカードの環境を再構築してください。

以上